#### **NETGEAR Orbi App**

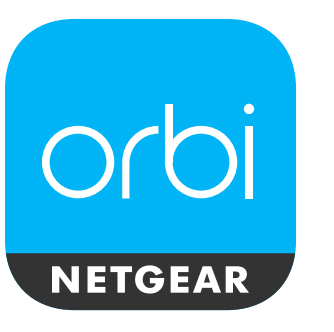

Verwenden Sie die NETGEAR Orbi App zur Einrichtung Ihres Orbi Netzwerks.

Scannen Sie einen OR-Code, um die App zu finden, oder suchen Sie im Apple App Store oder Google Play Store nach NETGEAR Orbi. Starten Sie die NETGEAR Orbi App auf Ihrem Mobilgerät, und befolgen Sie die Anweisungen auf dem Bildschirm.

Hinweis: Wenn Sie kein Mobilgerät besitzen, starten Sie einen Webbrowser, und besuchen Sie orbilogin.com, um Ihr Orbi Netzwerk einzurichten.

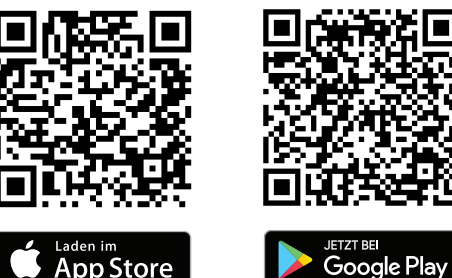

## Google Play

#### Orbi Satellite – LED-Farben

Nachdem der Satellite eingeschaltet wurde, leuchtet die ringförmige LED weiß. während der Satellite versucht. sich mit dem Router zu synchronisieren. Anschließend leuchtet die LED für etwa drei Minuten in einer der folgenden Farben und erlischt schließlich:

Blau

Die Verbindung zwischen dem Router und dem Satellite ist gut.

Gelb

Die Verbindung zwischen dem Router und dem Satellite ist ausreichend Überlegen Sie, den Satellite näher am Router zu platzieren.

#### Magenta

Der Satellite konnte keine Verbindung zum Router herstellen. Platzieren Sie den Satellite näher am Router.

Hinweis: Wenn die ringförmige LED nach ca. einer Minute immer noch magenta leuchtet, drücken Sie die **Sync**-Taste am Router und am Satellite. Wenn der Satellite erfolgreich mit dem Router synchronisiert wurde, leuchtet die ringförmige LED des Satellite zuerst weiß, leuchtet dann als Hinweis auf eine gute Verbindung blau und erlischt schließlich.

### Support

Vielen Dank. dass Sie sich für dieses NETGEAR Produkt entschieden haben. Besuchen Sie www.netgear.com/support, um Ihr Produkt zu registrieren, Hilfe sowie Zugriff auf die neuesten Downloads zu erhalten und unserer Community beizutreten. Wir empfehlen, ausschließlich offizielle NETGEAR Support-Stellen zu nutzen.

Die vollständige EU-Konformitätserklärung finden Sie unter http://support.netgear. com/app/answers/detail/a\_id/11621/.

Informationen zur Einhaltung gesetzlicher Vorschriften finden Sie unter http://www. netgear.com/about/regulatory/.

Lesen Sie das Dokument zur Einhaltung rechtlicher Vorschriften, bevor Sie das Gerät an die Stromversorgung anschließen.

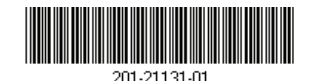

Januar 2017

NETGEAR, Inc. 350 East Plumeria Drive San Jose, CA 95134, USA

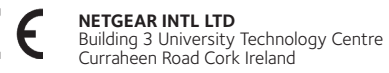

© NETGEAR, Inc., NETGEAR und das NETGEAR Logo sind Marken von NETGEAR. Inc. Jegliche nicht zu NETGEAR gehörende Marken werden nur zu Referenzzwecken verwendet.

# **O**(**D**]

## Kurzanleitung

## Alles eingerichtet!

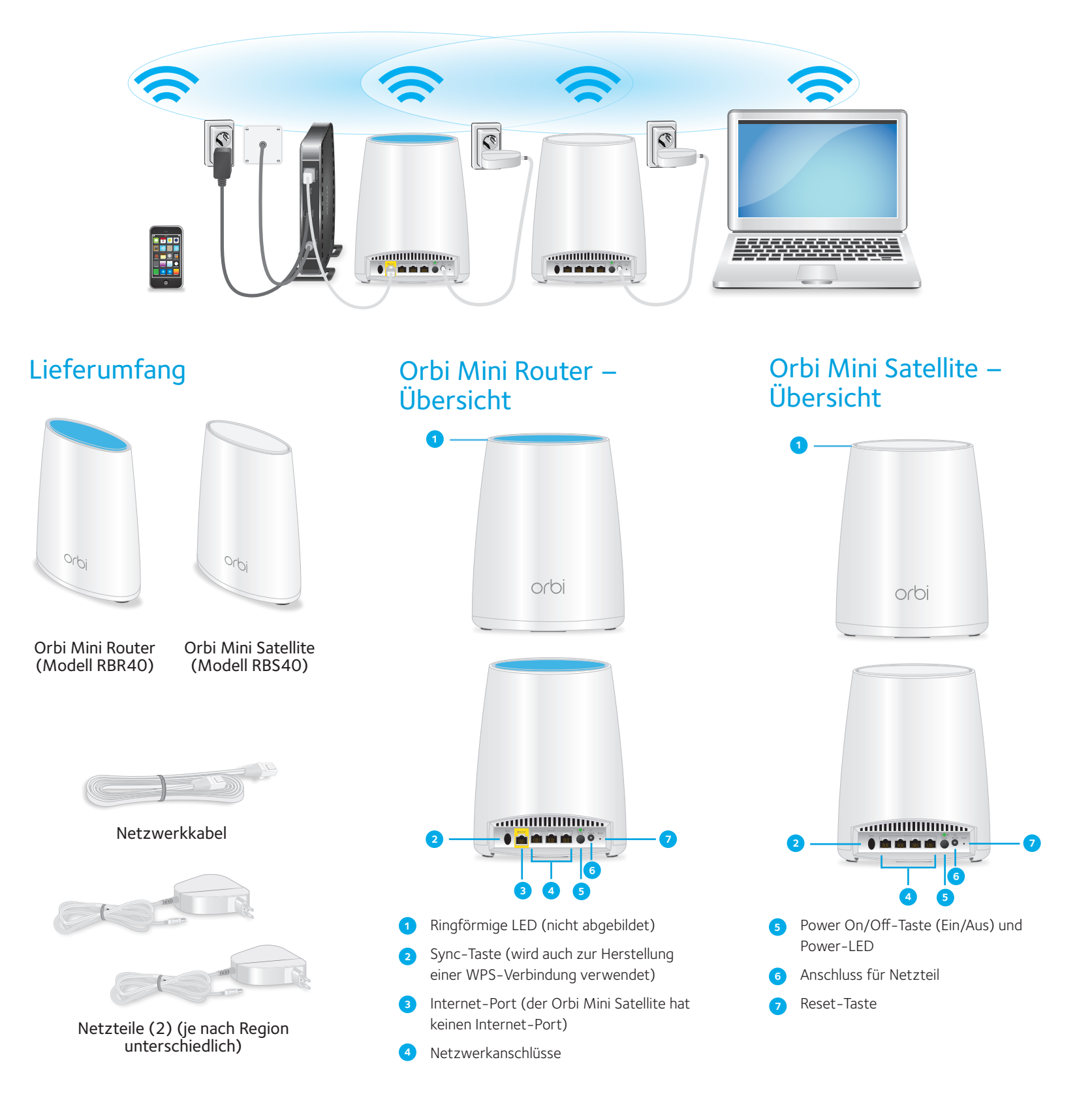